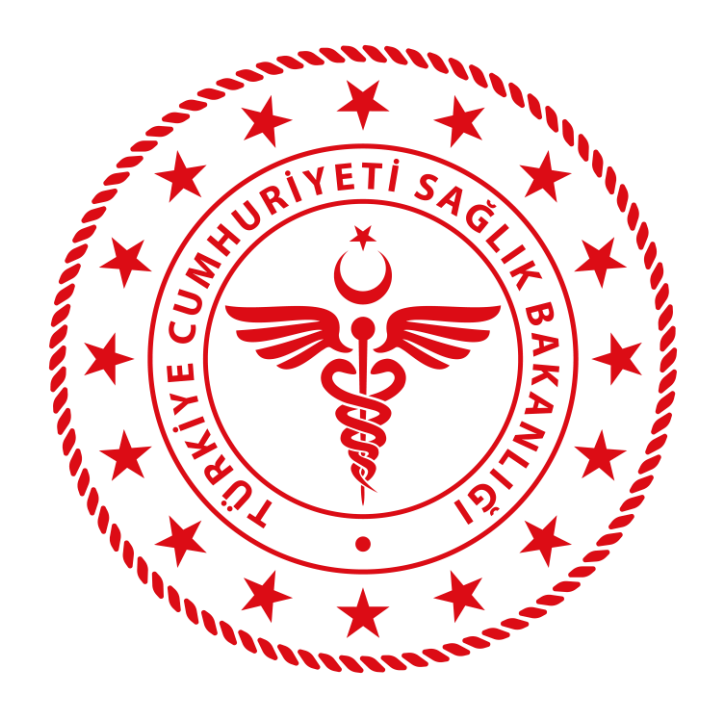

# HSYS-MBYS SEVK KABUL Kullanım Kılavuzu (İSM – MUAYENE SEVK KABUL)

ANKARA, OCAK 2023

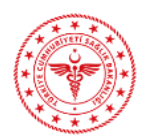

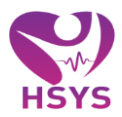

## İÇİNDEKİLER

| İÇİN | DEKİLER                                  | 2  |
|------|------------------------------------------|----|
| 1.   | GiRiş                                    | 3  |
| 2.   | ÖZEL MUAYENE KAYIT SEVK İŞLEMLERİ        | 4  |
| 3.   | İSM - SEVK KABUL İŞLEMLERİ               | 7  |
| 4.   | HASTANE/TIP MERKEZİ - SEVK KABUL LİSTESİ | 10 |

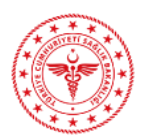

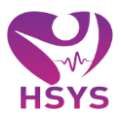

## 1. GİRİŞ

HSYS – MBYS kapsamında özel muayenehane hekimleri tarafından sevk onay işlemi yapılan kişilere ait kayıtların listelendiği ve sevk işlemlerinin oluşturulduğu işlemler yapılır.

Hedef kullanıcılar MBYS modülünde yetki verilen "Özel muayene hekimi, İSM Muayene Sevk Kabul kullanıcıları ve Hastane/Tıp Merkezi – sevk kabul kullanıcılarıdır.

Sisteme e-İmza, Bakanlık e-Posta hesabı veya Bakanlık ortak giriş noktasından giriş yapılabilmektedir. Kullanıcılar mail adresine gelen şifre ile <u>https://hsys.saglik.gov.tr/Account/Login</u> adresinden sisteme giriş yapabilirler.

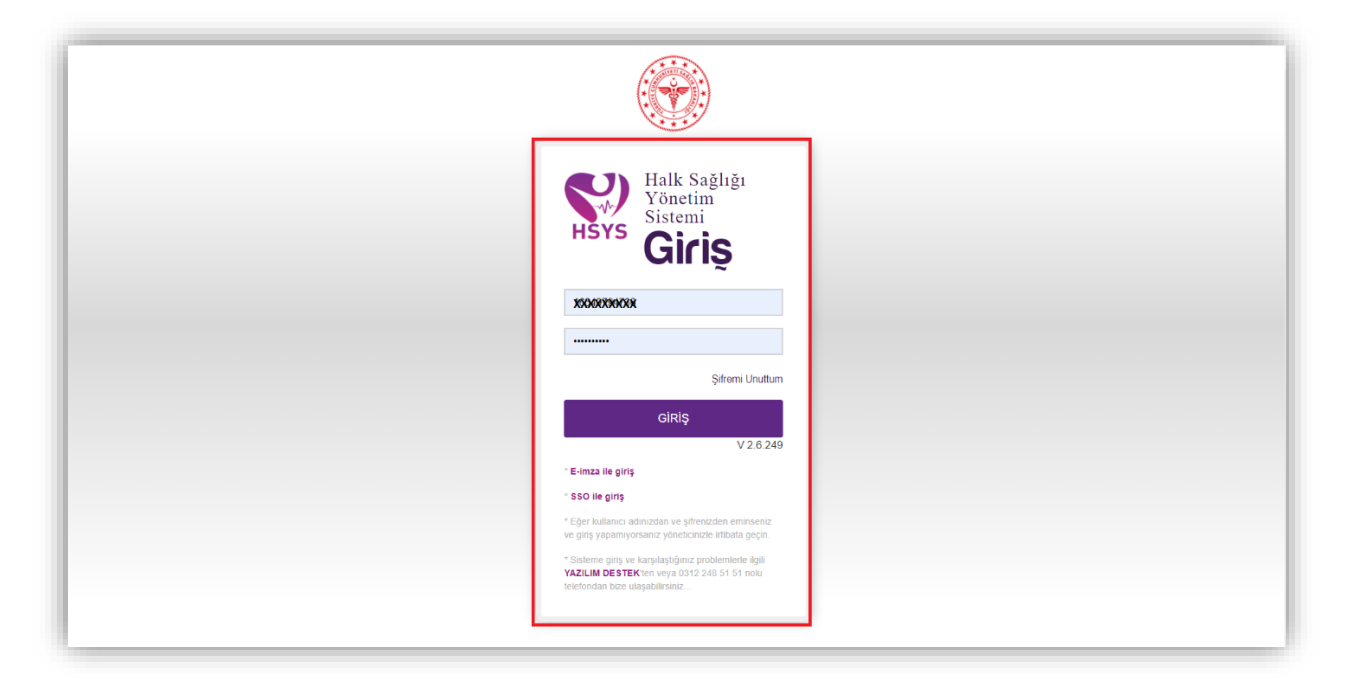

Şekil 1

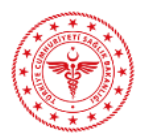

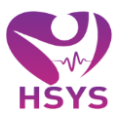

## 2. ÖZEL MUAYENE KAYIT SEVK İŞLEMLERİ

Hasta arama butonu alanından ilgili kişi aratılarak hasta işlem listesine eklenir; işleme al butonu seçilerek, hasta işleme alınır ve muayene hasta kayıt ekranı açılır. Hastaya girilecek tanı ve zorunlu alanlar doldurularak sevk butonuna basılır.

Sevk ekleme butonuna tıklanarak alanda yer alan konsültasyon durumu alanından sevk veya vaka bazlı sevk seçeneği seçilerek, il ilçe, kurum türü, kurum ve gerekçeler alanları seçilir ilgili sevk il sağlığa yönlendirilmiş olur; gerekçeler birden fazla seçilebildiği gibi en az bir gerekçe girilmesi zorunludur. Açıklama alanına hasta ile ilgili detayları girerek, kaydet butonuna tıklanır. Kayıt sevk listesi alanında listelenir.

| Ataç BAYKAL Muayenehanesi                        | SEÇİLİ HASTA:<br>NİSA YILDIRIM V                        |                                                                       |                                                               |                |                                                        |                       | ! <b>*<sup>0</sup> ?</b> * 2 + =                                                                                     |
|--------------------------------------------------|---------------------------------------------------------|-----------------------------------------------------------------------|---------------------------------------------------------------|----------------|--------------------------------------------------------|-----------------------|----------------------------------------------------------------------------------------------------|
|                                                  |                                                         | Sevk Kayıt                                                            |                                                               |                |                                                        | ×                     |                                                                                                    |
| HSYS-MBYS                                        | Sevk - [ NISA YILDIKIIVI)                               | Sevk Konsültasyon Durumu •                                            |                                                               |                |                                                        |                       |                                                                                                    |
| - B Muavene E                                    | Sevk Kayıt                                              | Vaka Bazlı                                                            |                                                               |                |                                                        | ~                     | -                                                                                                    |
| Anasayfa                                         | Sevk Edilen Poliklinik •                                | ii .                                                                  | İlçe                                                          |                | Kurum Türü                                             |                       |                                                                                                    |
| Hasta İşlem Listesi                              | KADIN HASTALIKLARI VE DOĞL                              | ANKARA 🗸                                                              | ÇANKAYA                                                       | ~              | Özel Hastane                                           | ~                     |                                                                                                    |
| Hekim Günlüğü                                    |                                                         | Kurum                                                                 |                                                               |                |                                                        |                       |                                                                                                    |
| Hasta Geçmişi                                    |                                                         | ÖZEL ANKARA UMUT HASTANESİ                                            | ~                                                             |                |                                                        |                       | Sovk Ekle                                                                                                    |
| Tibbi Müdahale Listesi<br>Özel Musuenshane Masta |                                                         | Gerekçeler                                                            |                                                               |                |                                                        |                       |                                                                                                    |
| Sevk Listesi                                     | Sevk Listesi                                            | 100130 - (YUZ DIŞI UYGULAMALAR (TEK BO                                | DLGE)) 🛪 🛛 101340 - (ALIN/ŞAKAK GER                           | VIE (ENDO      | DSKOPIK)) x                                            |                       |                                                                                                    |
| Muayene Yönetim                                  |                                                         |                                                                       | oot                                                           |                |                                                        |                       | 10 ~                                                                                                    |
| - ¥ Gebeik işlemleri ⊞                           | Sevk Edilen Poliklinik 🔿 Sevk Konsül                    |                                                                       |                                                               |                |                                                        |                       | 17 🔗 Reddeden 🔿 İSM Durum 🗇 Onaya Gönder 🛇 Yazdır 🔿 Düzenle 💍 Silo                                                   |
| - 🗑 MBYS Aşı 🗉                                   |                                                         |                                                                       |                                                               |                |                                                        |                       |                                                                                                    |
| L+ Hasta →                                       | Gösterilen 0 to 0 of 0 Kayıt                            |                                                                       |                                                               |                |                                                        | _                     | önceki sonraki                                                                                                    |
|                                                  |                                                         |                                                                       |                                                               |                | El Kaydet × K                                          | Capat                 |                                                                                                    |
|                                                  |                                                         |                                                                       |                                                               | _              |                                                        | _                     |                                                                                                    |
|                                                  |                                                         |                                                                       |                                                               |                |                                                        |                       |                                                                                                    |
|                                                  |                                                         |                                                                       |                                                               |                |                                                        |                       |                                                                                                    |
|                                                  |                                                         |                                                                       |                                                               |                |                                                        |                       |                                                                                                    |
|                                                  |                                                         |                                                                       |                                                               |                |                                                        |                       |                                                                                                    |
|                                                  |                                                         |                                                                       |                                                               |                |                                                        |                       |                                                                                                    |
|                                                  |                                                         |                                                                       |                                                               |                |                                                        |                       |                                                                                                    |
|                                                  |                                                         |                                                                       |                                                               |                |                                                        |                       |                                                                                                    |
|                                                  |                                                         |                                                                       |                                                               |                |                                                        |                       |                                                                                                    |
|                                                  | 19990 suyh Kipisel Verbein Koruwasi Karuni/nun 12 ndi m | saddesi ile Türk Ceza Karuru'nun 130 no maddesi kapsamında kişisəl və | larin mevzuata aylori olarak üçüncü kişilerle paylaşılması dı | umunda adii, i | dari, oszał we mali scrumkitajuruz bulurwaktador, Sist | ende yer alan veriler | i Miyacınız kadar görüntilərmeniz ve kimaryla paylaşmamanız gerekmekta, ayınca sinternleki hareketleriniz kayıt abna |

Şekil 2

İşleme devam etmek istiyor musunuz uyarısı evet olarak seçildiğinde; sms onay kodu alanı açılır bu alandan kişinin telefonunun güncel olmaması halinde hasta arama butonundan kişi aratılarak "hasta Detay" butonuna tıklanarak kişinin telefon bilgisi beyana dayalı olarak güncellenebilir.

Şekil 2

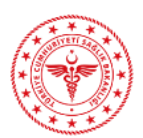

## HSYS – MBYS KULLANIM KILAVUZU

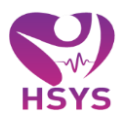

| At           | taç BAYKAL Muayenehanesi | 2                             | seçilî hasta:<br>NÎSA YILDIRIM Y                          | T.C. No'ya Göre • xxxxxxxxxxx Q ! A ? ? 🛠 💋 🕪 🚍                                                                                                    |
|--------------|--------------------------|-------------------------------|-----------------------------------------------------------|----------------------------------------------------------------------------------------------------|
| G G          | Seçilen Hasta            | ₿ Ha                          | stayı Güncelle 🛿 Hasta Seçimini Temizle                   |                                                                                                    |
|              |                          | T.C. Kimlik No:               | X00000000X                                                |                                                                                                    |
|              |                          | Soyad:                        | YILDIRIM                                                  |                                                                                                    |
|              | Kadın                    | Doğum Tarihi:<br>Aile Hekimi: | 3.01.1996 27 yil 1 ay 29 gün                              | YS uygulamasi pilot yayinina başladı                                                                                                    |
| <b>≜</b> + H |                          | it:                           | ANKARA                                                    |                                                                                                    |
|              |                          | Köy:                          | MERKEZ                                                    |                                                                                                    |
|              |                          | Mahalle:<br>Telefon No:       | XXX - XXX - XX - XX                                       | lik Net                                                                                                    |
|              | Aile Hekimi Detay        | Q Hasta                       | 1 Detay                                                   |                                                                                                    |
| 1 -          |                          |                               |                                                           |                                                                                                    |
|              |                          |                               |                                                           |                                                                                                    |
|              |                          |                               |                                                           |                                                                                                    |
|              |                          |                               |                                                           |                                                                                                    |
|              |                          |                               |                                                           |                                                                                                    |
| _            |                          | 70003 sayıl                   | Kigisel Verlierin Korunması Kanunu'nun 12 nci maddesi ile | Tot Cas Known with on making laguantia legan white necould agkn dask lights lights payloginas downinds all, dat, eas is in all soweld-glunz bulowabled. Solands ye also which Mysonic tade globaldenect is brough paylogineses |

## Şekil 3

| Ataç BAYKAL Muayenehanesi              | SEÇÎLÎ HASTA:<br>NÎSA YILDIRIM ~                                                                                                    |                                                                                  | T.C. No'ya Göre • Hasta Arama                                               | Q! <b>≜<sup>9</sup> ? ☆</b> 2 ☞ =                                           |
|----------------------------------------|----------------------------------------------------------------------------------------------------|----------------------------------------------------------------------------------|-----------------------------------------------------------------------------|-----------------------------------------------------------------------------|
| 📃 Gonca Aydın 🛛 🕄<br>∯ HSYS - MBYS 🛛 🕀 | Hasta Detay Bilgileri                                                                                                    |                                                                                  |                                                                             | 20                                                                          |
| 🕒 Hasta 🛛                              | Hasta Bilgileri                                                                                                    |                                                                                  |                                                                             | +                                                                           |
| Hasta Kavit                            | HastaTc                                                                                                    | Ad                                                                               | Soyad                                                                       |                                                                             |
| - Hasta Listesi                        | X000000000X                                                                                                    | NISA                                                                             | YILDIRIM                                                                    |                                                                             |
|                                        | Cinsiyet -                                                                                                    | Uyruk                                                                            | DogumTarihi                                                                 |                                                                             |
|                                        | Kadin 🗸                                                                                                    | TÜRKİYE CUMHURİYETİ                                                              | 03.01.1996                                                                  | <b>i</b>                                                                    |
|                                        | Anne Tc Kimlik Numarası                                                                                                    | Anne Cep No                                                                      | Baba Cep No                                                                 |                                                                             |
|                                        |                                                                                                    |                                                                                  |                                                                             |                                                                             |
|                                        | Beyan Tel No                                                                                                    | Hasta Ek Bilgi                                                                   |                                                                             |                                                                             |
|                                        | X0X - X0X - XX - XX                                                                                                    |                                                                                  |                                                                             |                                                                             |
|                                        |                                                                                                    |                                                                                  |                                                                             |                                                                             |
|                                        |                                                                                                    |                                                                                  | <i></i>                                                                     |                                                                             |
|                                        |                                                                                                    |                                                                                  |                                                                             | Kowdat                                                                      |
|                                        |                                                                                                    |                                                                                  |                                                                             | Rayuet                                                                      |
|                                        |                                                                                                    |                                                                                  |                                                                             |                                                                             |
|                                        |                                                                                                    |                                                                                  |                                                                             |                                                                             |
|                                        |                                                                                                    |                                                                                  |                                                                             |                                                                             |
|                                        |                                                                                                    |                                                                                  |                                                                             |                                                                             |
|                                        |                                                                                                    |                                                                                  |                                                                             |                                                                             |
|                                        | 10000 sayılı Kişisel Verilerin Korunması Kananu'nun 12 nci maddesi ile Türk Ceza Kanunu'nun 130 nci maddesi kaps<br>gerekmekte, ayınca sistemdeki hareketlerinic kayıt altına alınmaktadır." | samında kişisel verilerin mevzuata aykın olarak üçüncü kişilerle paylaşılması du | rumunda adli, idari, cezai ve mali sorumluluğunuz bulurmaktadır. Sislemde y | er alan verileri ihtiyacınız kadar görüntülemeniz ve kimseyle paylaşmamanız |

Şekil 4

Seçilen telefon bilgisine göre hastanın telefonuna onay okudu gönderilir. Gelen onay kodu girilerek kaydet butonuna basılır.

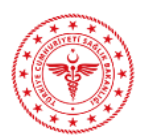

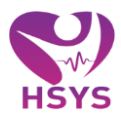

| Ataç BAYKAL Muayenehanesi              | SEÇİLİ HASTA:<br>NİSA YILDIRIM Y     |                            |                             |                |                                                                             |                  |                           |                     |                  |                               | ! 40                   | 9 A S                   | ເ) Ξ        |
|----------------------------------------|--------------------------------------|----------------------------|-----------------------------|----------------|-----------------------------------------------------------------------------|------------------|---------------------------|---------------------|------------------|-------------------------------|------------------------|-------------------------|-------------|
| Gonca Aydın 🖡<br>🗎 HSYS - MBYS 🛛 E     | Sevk - [NiSA)                        | /ILDIRIM)]                 |                             |                |                                                                             |                  |                           |                     |                  |                               |                        |                         | 2           |
| <br>₿ Muavene ⊟                        | Sevk Kayıt                           |                            |                             |                |                                                                             |                  |                           |                     |                  |                               |                        |                         | -           |
| Anasayfa                               | Sevk Edilen Polikli                  | nik •                      |                             |                |                                                                             |                  |                           |                     |                  |                               |                        |                         |             |
| Hasta İşlem Listesi                    | KADIN HASTALI                        | KLARI VE DOĞUM             |                             |                | ~                                                                           |                  |                           |                     |                  |                               |                        |                         |             |
| Hekim Günlüğü                          |                                      |                            |                             |                |                                                                             |                  |                           |                     |                  |                               |                        |                         |             |
| Hasta Geçmişi                          |                                      |                            |                             |                |                                                                             |                  |                           |                     |                  |                               |                        |                         | _           |
| Tibbi Müdahale Listesi                 |                                      |                            |                             |                | SMS Onay Kodu                                                               |                  |                           |                     |                  |                               |                        | Se                      | vk Ekle     |
| Özel Muayenehane Hasta<br>Sevk Listesi |                                      |                            |                             |                | 541731***5 (Telefon No)                                                     |                  |                           |                     |                  |                               |                        |                         |             |
| 🗮 Muayene Yönetim 🖽                    | Sevk Listesi                         |                            |                             |                | (507) *** 18 85 (Beyan Telefon No)                                          |                  |                           |                     |                  |                               |                        |                         |             |
| – 💡 Gebelik İşlemleri 🗉                |                                      |                            |                             |                | Onay Kodu:                                                                  |                  |                           |                     |                  | _                             |                        |                         | 10 🗸        |
| – 🦹 Çocuk Sağlığı 🗉                    |                                      | Sevk                       |                             |                | 0                                                                           |                  |                           |                     |                  | - Û                           |                        |                         |             |
| – 🖶 MBYS Aşı 🛛 🖽                       | Sevk Edilen Poliklinik               | Konsültasyon<br>Durumu     | )<br>İşlem Tarihi           | Sevk<br>Numara | Onay Kodu Gönder Onay İptal                                                 | Onaylaya         | Reddedildi<br>n Mi?       | Reddeden            | ism<br>Durum     | Onaya Gönder                  | Yazdır                 | Oüzenle                 | Sil         |
| 🛓 Hasta 🗄                              | KADIN<br>HASTALIKLARI VE<br>DOĞUM    | Sevk                       | 01/03/2023<br>10:23:04      | 21321          | inga inga                                                                   |                  | Hayır                     |                     |                  | Onaya Gönder                  | Yazdır                 | Düzenle                 | Sil         |
|                                        | Gösterilen 1 - 1 Topla               | m 1 Kayıt                  |                             |                |                                                                             |                  |                           |                     |                  |                               |                        | önceki 1                | sonraki     |
|                                        |                                      |                            |                             |                |                                                                             |                  |                           |                     |                  |                               |                        |                         |             |
|                                        |                                      |                            |                             |                |                                                                             |                  |                           |                     |                  |                               |                        |                         |             |
|                                        |                                      |                            |                             |                |                                                                             |                  |                           |                     |                  |                               |                        |                         |             |
|                                        |                                      |                            |                             |                |                                                                             |                  |                           |                     |                  |                               |                        |                         |             |
|                                        |                                      |                            |                             |                |                                                                             |                  |                           |                     |                  |                               |                        |                         |             |
|                                        | "8698 sayılı Kişisel Verlerin Korunm | ası Kanunu'nun 12 noi madd | esi ile Türk Ceza Kanunu'nu | in 136 nci mad | tesi kapsamında kişisel verilerin mevzuata aykırı olarak üçüncü kişilerle p | laşılması durumu | rda adli, idari, cezai ve | mali sorumluluğunuz | bulunmaktadır. 1 | Sistemde yer alan verileri ih | tiyacınız kadar görünt | ülemeniz ve kimseyle pa | ylaşmamanız |

Hastaya iletilen örnek onay kodu mesajı şu şekildedir; 13-02-2023 tarihinde XXXXXX hekimin muayenehanesinde yapılan muayene sonucu, ÖZEL ANKARA UMUT HASTANESİ (yada tıp merkezi) Kurumunda teşhis ve tedavimin yapılmasını onaylıyorum. Onay Kodu: 63222 B030

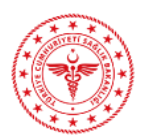

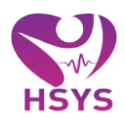

| Gonza Ayden       2         Sevik - [NISA YILDIRIM)]         NSY3-MBYS         Acazayis         Acazayis         Acazayis         Acazayis         Acazayis         Acazayis         Mataynen         Biski Alburyen         Hata Genindigi         Hata Genindigi         Mataynen Yook         Biski Alburyen Yookin         Biski Status         Gonza Salpho         Biski Status         Sevik Listesi         Sevik Katistesi         Biski Status         Sevik Listesi         Sevik Maryon Minda         Biski Status         Sevik Listesi         Sevik Listesi <td< th=""><th>0)]<br/>2UM ✓<br/>2UM ✓<br/>*<br/>* Konsultaryon <u>kylem Tarak Namazak Namazak</u></th><th>Coocardydm     C       NSSS-M073     ■       Margere     B       Acarg/a     ■       Margere     B       Acarg/a     ■       Margere     ■       Margere     Normalitation       Margere     ■       Margere     Normalitation       Margere     Normalitation       Margere     Normalitation       Margere     Normalitation       Margere     Normalitation       Margere     Normalitation       Margere     Normalitation       Margere     Normalitation       Margere     Normalitation       Margere     Normalitation       Margere     Noreal Control</th><th>Ataç BAYKAL Muayenehanesi</th><th>SECILI N<br/>NISA YI</th><th>ASTA:<br/>LDIRIM ¥</th><th></th><th></th><th></th><th></th><th></th><th></th><th></th><th></th><th></th><th></th><th></th><th>! #<sup>®</sup></th><th>📍 🏦 🕄</th><th>9</th></td<> | 0)]<br>2UM ✓<br>2UM ✓<br>*<br>* Konsultaryon <u>kylem Tarak Namazak Namazak</u>                                                                                                    | Coocardydm     C       NSSS-M073     ■       Margere     B       Acarg/a     ■       Margere     B       Acarg/a     ■       Margere     ■       Margere     Normalitation       Margere     ■       Margere     Normalitation       Margere     Normalitation       Margere     Normalitation       Margere     Normalitation       Margere     Normalitation       Margere     Normalitation       Margere     Normalitation       Margere     Normalitation       Margere     Normalitation       Margere     Normalitation       Margere     Noreal Control                                                                                                    | Ataç BAYKAL Muayenehanesi           | SECILI N<br>NISA YI | ASTA:<br>LDIRIM ¥ |                             |                   |                  |                      |                         |                  |           |                   |          |              |              | ! # <sup>®</sup> | 📍 🏦 🕄    | 9      |
|----------------------------------------------------------------------------------------------------|----------------------------------------------------------------------------------------------------|----------------------------------------------------------------------------------------------------|-------------------------------------|---------------------|-------------------|-----------------------------|-------------------|------------------|----------------------|-------------------------|------------------|-----------|-------------------|----------|--------------|--------------|------------------|----------|--------|
| HK95       D         Ausarda       Sek Kajzt         Ausarda       Sek Kajzt         Hada Gondajo       Sek Kajzt         Hada Gondajo       Sek Kajzt         Hada Gondajo       Sek Kajzt         Hada Gondajo       Sek Kajzt         Hada Gondajo       Sek Kajzt         Hada Gondajo       Sek Kajzt         Hada Gondajo       Sek Kajzt         Hada Gondajo       Sek Kajzt         Balanti Half Jakkak IV EDOČUM       V         Sek Kajjet       Sek Kajzt         Gonda Kajendani Laka IV EDOČUM       V         Sek Kajet       Sek Kajzt         Sek Kajet       Sek Kajet         Sek Kajet       Sek Kajet         Sek Kajet       Sek Kajet         Sek Kajet       Sek Kajet         Sek Kajet       Sek Kajet         Sek Kajet       Sek Kajet         Sek Kajet       Sek Kajet         Sek Kajet       Sek Kajet         Sek Kajet       Sek Kajet         Sek Kajet       Sek Kajet         Sek Kajet       Sek Kajet         Sek Kajet       Sek Kajet         Sek Kajet       Sek Kajet         Sek Kajet       Sek Kajet                                                                                                    | OLM         Sort         Oncy Condentité         Oncy Condentité         Oncodentité         Oncodentité         Oncy Con                                                                                                    | INVS MOVS   Asalayds   Itada Condojs   Itada Condojs   Itad                                                                                                    | Gonca Aydın                         | Sevk - [N           | NİSA YILDIF       | RIM)]                       |                   |                  |                      |                         |                  |           |                   |          |              |              |                  |          |        |
| Murgene<br>Acasagéa<br>Heata Genélikation<br>Heata Genélikation<br>Bede Gabalation<br>Baser Lateral<br>Octobaryone Yondin<br>Baser Lateral<br>Murgene Yondin<br>Baser Lateral<br>Murgene Yondin<br>Baser Lateral<br>Murgene Yondin<br>Baser Lateral<br>Serie Lateral<br>Murgene Yondin<br>Baser Lateral<br>Serie Lateral<br>Murgene Yondin<br>Baser Lateral<br>Serie Lateral<br>Murgene Yondin<br>Baser Lateral<br>Serie Lateral<br>Murgene Yondin<br>Baser Lateral<br>Serie Lateral<br>Murgene Yondin<br>Baser Lateral<br>Serie Lateral<br>Murgene Yondin<br>Baser Lateral<br>Serie Lateral<br>Murgene Yondin<br>Baser Lateral<br>Serie Lateral<br>Murgene Yondin<br>Baser Lateral<br>Murgene Yondin<br>Baser Lateral<br>Serie Lateral<br>Murgene Yondin<br>Baser Lateral<br>Murgene Yondin<br>Baser Lateral<br>Murgene Yondin<br>Baser Lateral<br>Murgene Yondin<br>Baser Lateral<br>Murgene Yondin<br>Murgene Yondin<br>Murgene<br>Murgene Yondin<br>Murgene Yondin<br>Murgene<br>Murgene<br>Mu                                                                                                    | CUM         Constitution         Constitution                                                                                                    | Margano       Berk Kayit         Kazarjan       Serk Kayit         Kazarjan       Kolo Malažaki Kala         Kazarjan       Kolo Malažaki Kala         Crch Marganov Montal       V         Crch Marganov Montal       V         V Cock Sajukov       Serk Kasit         V Cock Sajukov       Serk Kasit         V Cock Sajukov       Serk Kasit         V Cock Sajukov       Serk Kasit         V Kork Sajukov       Serk Kasit         V Kork Sajukov       Serk Kasit         V Kork Sajukov       Serk Kasit         V Kork Sajukov       Serk Kasit         V Kork Sajukov       Serk Kasit         V Kork Sajukov       Serk Kasit         V Kork Kasit       Serk Kasit         V Kork Kasit       Serk Kasit         V Kork Kasit       Serk Kasit         V Kork Kasit       Serk Kasit         V Kork Kasit       Serk Kasit         V Kork Kasit       Serk Kasit         V Kork Kasit       Serk Kasit         V Kork Kasit       Serk Kasit         V Kork Kasit       Serk Kasit         V Kork Kasit       Serk Kasit         V Kork Kasit       Serk Kasit         V Kot Kasit <td< td=""><td>HSYS - MBYS</td><td>8</td><td></td><td></td><td></td><td></td><td></td><td></td><td></td><td></td><td></td><td></td><td></td><td></td><td></td><td></td><td></td></td<>                                                                                                    | HSYS - MBYS                         | 8                   |                   |                             |                   |                  |                      |                         |                  |           |                   |          |              |              |                  |          |        |
| Asasyle     Sev& Editen Politikuk ·       Hats lpinn Linds     V       Hats lpinn Linds     V       Hats lpinn Linds     V       Hats lpinn Linds     V       Hats lpinn Linds     V       Hats lpinn Linds     V       Hats lpinn Linds     V       Hats lpinn Linds     V       Hats lpinn Linds     V       Hats lpinn Linds     V       Hats lpinn Linds     V       Total Modului Linds     V       Ochlagrephinn Biolog     Serk Linds       Serk Linds     Serk Linds       Serk Linds                                                                                                    | Colum         Colum         Colum <t< td=""><td>Acasafa<br/>Hada Georgia<br/>Tabi Mada Calenda<br/>Col Mayore Vande Colo<br/>Col Mayore Vande Colo<br/>Col Mayore Vande Colo<br/>Colo Mayore Vande Colo<br/>Colo<br/>Colo Mayore Vande Colo<br/>Colo<br/>Colo Mayore Vande Colo<br/>Colo<br/>Col</td><td>🖞 Muayene</td><td>Sevk Kay</td><td>yıt</td><td></td><td></td><td></td><td></td><td></td><td></td><td></td><td></td><td></td><td></td><td></td><td></td><td></td><td></td></t<> | Acasafa<br>Hada Georgia<br>Tabi Mada Calenda<br>Col Mayore Vande Colo<br>Col Mayore Vande Colo<br>Col Mayore Vande Colo<br>Colo Mayore Vande Colo<br>Colo<br>Colo Mayore Vande Colo<br>Colo<br>Colo Mayore Vande Colo<br>Colo<br>Col | 🖞 Muayene                           | Sevk Kay            | yıt               |                             |                   |                  |                      |                         |                  |           |                   |          |              |              |                  |          |        |
| Hate lyant Lated     Mater lyant Lated       Heter Daholy       Heter Daholy       Heter Daholy       Heter Daholy       Heter Daholy       Heter Daholy       Tool Mater Heter       Sevic Listeri       Sevic Listeri       Sevic Sevic Network       Sevic Sevice                                                                                                    | South         •           South I         •           VK Konsultarsyon         İşlem Tarih         Kevit Numarasi         Onaya Gioderilli         Onayadio         Onayadio         Ist         Ist                                                                                                    | Hate lpine Lass     Marco Conduity       Hate lpine Lass     Marco Conduity       Hate Conduity     Marco Conduity       Hate Conduity     Marco Conduity       Marco Conduity     Marco Conduity       Marco Conduity     Marco Conduit                                                                                                    |                                     | Sevk Edil           | en Poliklinik •   |                             |                   |                  |                      |                         |                  |           |                   |          |              |              |                  |          |        |
| Nata     Condynig       Hada Condynig       Hada Condynig       Tabil Michaka Liberal       Optil Margenoraline Read       Cold Margenoraline Read       Cold Margenoraline Read       Cold Margenoraline Read       Cold Margenoraline Read       Cold Margenoraline Read       Serk Edite Poliatink     Serk Kotsitasyon       Morrol Margenoraline       Morrol Margenoraline                                                                                                    | Serie E           Victorializazioni<br>ramui         Serie<br>Numarazio         Pototest<br>Numarazio         Dazya Gondentili<br>Dazya Gondentili<br>Mari         Dazya Gondentili<br>Mori<br>Mori         Dazya Gondentili<br>Mori         Dazya Gondentili<br>Mori         Da                                                                                                    | Nate Conduit     Nate Conduit     N                                                                                                    |                                     | KADIN               | HASTALIKLARI VE   | DOĞUM                       |                   |                  |                      | *                       |                  |           |                   |          |              |              |                  |          |        |
| Status         Sevent         Sevent<                                                                                                    | Serie L           Konsultasyon         Kerk         Protocol         Orage Globertili         Orage Globertili         Orage Globertili         Orage Globertili         Marco         Marco         Marco         Dizenic         Station         Station         Station         Dizenic         Station         Station         Dizenic         Station         Station </td <td>Total Modulate Claids       Color Modulate Claids       Color Modulate Claids       Color Modulate Claids       Color Modulate Claids       Color Modulate Claids       Color Modulate Claids       Color Modulate Claids       Color Modulate Claids       Color Modulate Claids       Color Modulate Claids       Color Modulate Claids       Color Modulate Claids       Color Modulate Claid       Color Modulate Claid</td> <td></td> <td></td> <td></td> <td></td> <td></td> <td></td> <td></td> <td></td> <td></td> <td></td> <td></td> <td></td> <td></td> <td></td> <td></td> <td></td> <td></td>                                                                                                    | Total Modulate Claids       Color Modulate Claids       Color Modulate Claids       Color Modulate Claids       Color Modulate Claids       Color Modulate Claids       Color Modulate Claids       Color Modulate Claids       Color Modulate Claids       Color Modulate Claids       Color Modulate Claids       Color Modulate Claids       Color Modulate Claids       Color Modulate Claid       Color Modulate Claid                                                                                                    |                                     |                     |                   |                             |                   |                  |                      |                         |                  |           |                   |          |              |              |                  |          |        |
| Tete Margingen Tage State         Serie Listes         Serie Listes                                                                                                    | Max         Number         Number <td>Statution         Service         Service</td> <td></td> <td></td> <td></td> <td></td> <td></td> <td></td> <td></td> <td></td> <td></td> <td></td> <td></td> <td></td> <td></td> <td></td> <td></td> <td></td> <td>Sevk E</td>                                                                                                    | Statution         Service         Service                                                                                                    |                                     |                     |                   |                             |                   |                  |                      |                         |                  |           |                   |          |              |              |                  |          | Sevk E |
| Cool Register Factor           Cool Register Factor         B         Serk Listesi         Factor         Factor                                                                                                    | Vik Konsultarsyon         Iglem Tantik         Servic<br>Mumarasa         Protokol<br>Mumarasa         Onaya Gonderrillo<br>Marg         Onaytando<br>Marg         Onaytanga         Reddeelid<br>Marg         Reddeelid<br>Marg         Issa         Onaya Gonder         Yazdar         Dilzente         Sal           aa Bach         1392/2023         21366         5439         Evet         Hayr         Marg         Marg         Onay<br>Beldiyer         Onay<br>Beldiyer         Yazdar         Yazdar         Yazdar         Yazdar         Onay<br>Beldiyer         Yazdar         Yazdar                                                                                                    | Gold Nageneric State       B       Serk Listesi       Image: Serk Serie Serie Se                                                                                                    | Tıbbi Müdahale Listesi              |                     |                   |                             |                   |                  |                      |                         |                  |           |                   |          |              |              |                  |          |        |
| B         Servic Listes!           2         Odelik Iglendati         0           4         Oversite Salphing         0           4         Mary song Conducting         0           4         Mary song Conducting         0           4         Mary song Conducting         0           4         Mary song Conducting         0           4         Mary song Conducting         0           4         0         0           4         0         0           4         0         0           4         0         0           0         0         0           0         0         0           0         0         0           0         0         0           0         0         0           0         0         0           0         0         0           0         0         0           0         0         0           0         0         0           0         0         0           0         0         0           0         0         0           0 </td <td>VK Konsultasyon<br/>numu         Igam Tarks         Servit<br/>Kumatasi         Protokit<br/>Kumatasi         Ongy Gondertili<br/>M/Y         Ongy Gondertili<br/>M/Y         On</td> <td>Muryler Yordeling            Sext Listes!            Sext Listes:            Sext Listes:            Sext Listes:            Sext Listes:            Sext Listes:            Sext Listes:            Sext Listes:            Sext Eden Politimit:            Sext Eden Politimit:            Sext Eden Politimit:            Sext Eden Politimit:            Sext Eden Politimit:            Muryle:            Muryle:            Muryle:            Muryle:            Muryle:            Muryle:            Muryle:            Muryle:            Muryle:            Muryle:            Muryle:            Muryle:                  Muryle:            Muryle:            Muryle:            Muryle:</td> <td>Özel Muayenehane Ha<br/>Sevk Listesi</td> <td>sta</td> <td></td> <td></td> <td></td> <td></td> <td></td> <td></td> <td></td> <td></td> <td></td> <td></td> <td></td> <td></td> <td></td> <td></td> <td></td>                                                                                                    | VK Konsultasyon<br>numu         Igam Tarks         Servit<br>Kumatasi         Protokit<br>Kumatasi         Ongy Gondertili<br>M/Y         Ongy Gondertili<br>M/Y         On                                                                                                    | Muryler Yordeling            Sext Listes!            Sext Listes:            Sext Listes:            Sext Listes:            Sext Listes:            Sext Listes:            Sext Listes:            Sext Listes:            Sext Eden Politimit:            Sext Eden Politimit:            Sext Eden Politimit:            Sext Eden Politimit:            Sext Eden Politimit:            Muryle:            Muryle:            Muryle:            Muryle:            Muryle:            Muryle:            Muryle:            Muryle:            Muryle:            Muryle:            Muryle:            Muryle:                  Muryle:            Muryle:            Muryle:            Muryle:                                                                                                    | Özel Muayenehane Ha<br>Sevk Listesi | sta                 |                   |                             |                   |                  |                      |                         |                  |           |                   |          |              |              |                  |          |        |
| Q: Colcitik (dominint         Servik (Statistic for Constitution)         Servik (Statistic for Constitution)         Servik (Statistic for C                                                                                                    | Service         Potokal         Onaya Gondentili         Onaya Gondentili         Onaya Gondentili         Onaya Gondentili         Maria         Nordanni         Nordanni                                                                                                    | Q: Cachelle (junified in general conditional conditional condite condite conditional conditional conditional conditational cond                                                                                                    | 🗮 Muayene Yönetim                   | Sevk List           | tesi              |                             |                   |                  |                      |                         |                  |           |                   |          | л            |              |                  |          |        |
| Cock.Sol/pi         B         Serk.Edlen Politimik         Serk.Kossilitasyon         Igen Tarihi         Serk.Kossilitasyon         Potokal         Onzy/agent         Mr2         Onzy/agent         Reddedidi         Ism         Onzy-Goder         Yazdr         Diagent           WDYS.Au         B         KADN NASTALIKARI VE<br>DOGUM         Value         11/02/2023         21/36         54/40         Evet         Hayr         Mayr         Objektion         Paul         Paul         Objektion         Paul         Yazdr         Yazdr         Ya                                                                                                    | Normalization         Normation         Normation                                                                                                    | Cock Sajdy         B         Serk Edite Polatinity         Serk Saldary         Image: Series         Protocial (Sampling)         Marge Sampling)         Marge Sampling         Marge Sampling         Marge Samplin                                                                                                    | 9 Gebelik İşlemleri                 | •                   |                   |                             |                   |                  |                      |                         |                  |           |                   |          | V            |              |                  |          | 10     |
| MINTS AN B KADIN HASTALIKLARI VE Vaka Bach 13/02/02/3 21306 5430 Evet Hayr Hayr Dogu Patient Constraints Value Bach 14/07/32                                                                                                    | Na Bach 19020203 2136 9430 Evet Hayr Hayr Onay Bakiyar for an anal for a for a                                                                                                    | Open Service         Mayer         Mayer         Onay         Value         Onay         Value         Onay         Value         Onay         Value         Onay         Value         Onay         Value         Onay         Value         Onay         Value         Onay         Value         Onay         Value         Onay         Value         Onay         Value         Onay         Onay <th< td=""><td>🕻 Çocuk Sağlığı</td><td>Sevk Edilen P</td><td>oliklinik</td><td>Sevk Konsültasyon<br/>Durumu</td><td>)<br/>İşlem Tarihi</td><td>Sevk<br/>Numarasi</td><td>Protokol<br/>Numarası</td><td>Onaya Gönderildi<br/>Mi?</td><td>Onaylandı<br/>Mı?</td><td>Onaylayan</td><td>Reddedildi<br/>Mi?</td><td>Reddeden</td><td>İSM<br/>Durum</td><td>Onaya Gönder</td><td>Yazdır</td><td>Düzenle</td><td>Sil</td></th<>                                                                                                    | 🕻 Çocuk Sağlığı                     | Sevk Edilen P       | oliklinik         | Sevk Konsültasyon<br>Durumu | )<br>İşlem Tarihi | Sevk<br>Numarasi | Protokol<br>Numarası | Onaya Gönderildi<br>Mi? | Onaylandı<br>Mı? | Onaylayan | Reddedildi<br>Mi? | Reddeden | İSM<br>Durum | Onaya Gönder | Yazdır           | Düzenle  | Sil    |
| DOGUM 14:07:32 Bekliyor                                                                                                    | 14.07.32 Beldjor                                                                                                    | esta El DOGUM 14.07.32 Bekiyor 1 Gisterlien 1 - 1 Toplam 1 Kayet 1 0 0 0 0 1 0 0 0 0 0 0 0 0 0 0 0 0 0                                                                                                    | 🖶 MBYS Aşı                          | B KADIN HAST        | TALIKLARI VE      | Vaka Bazlı                  | 13/02/2023        | 21306            | 94430                | Evet                    | Hayır            |           | Hayır             |          | Onay         |              | Yazdır           |          |        |
|                                                                                                    | U unceki 1 so                                                                                                    | Gösterlien 1 - 1 Toplam 1 Kapet \Upsilon 🛛 nov 🧃 🛛 🛛                                                                                                    |                                     | DOGUM               |                   |                             | 14:07:32          |                  |                      |                         |                  |           |                   |          | Bekliyor     |              | ~                |          |        |
| Gösterilen 1 - 1 Toplam 1 Kayıt                                                                                                    |                                                                                                    |                                                                                                    |                                     | Gösterilen 1        | - 1 Toplam 1 Kayn | t                           |                   |                  |                      |                         |                  |           |                   |          |              |              | ្រប              | önceki 1 | 50     |
|                                                                                                    |                                                                                                    |                                                                                                    |                                     |                     |                   |                             |                   |                  |                      |                         |                  |           |                   |          |              |              |                  |          |        |
|                                                                                                    |                                                                                                    |                                                                                                    |                                     |                     |                   |                             |                   |                  |                      |                         |                  |           |                   |          |              |              |                  |          |        |
|                                                                                                    |                                                                                                    |                                                                                                    |                                     |                     |                   |                             |                   |                  |                      |                         |                  |           |                   |          |              |              |                  |          |        |
|                                                                                                    |                                                                                                    |                                                                                                    |                                     |                     |                   |                             |                   |                  |                      |                         |                  |           |                   |          |              |              |                  |          |        |
|                                                                                                    |                                                                                                    |                                                                                                    |                                     |                     |                   |                             |                   |                  |                      |                         |                  |           |                   |          |              |              |                  |          |        |
|                                                                                                    |                                                                                                    |                                                                                                    |                                     |                     |                   |                             |                   |                  |                      |                         |                  |           |                   |          |              |              |                  |          |        |
|                                                                                                    |                                                                                                    |                                                                                                    |                                     |                     |                   |                             |                   |                  |                      |                         |                  |           |                   |          |              |              |                  |          |        |

Onay kodu girilerek süreç tamamlandıktan sonra ise hastanın sevk işlemi tamamlanarak listeye düşer. İl sağlık listesine gönderilerek muayene sevk listesinde "İSM- onay bekliyor durumunda " olarak görüntülenmektedir. Yazdır butonu kullanılarak sevk işlemine ait doküman çıkartılabilmektedir. (Sevk aynı zamanda hastanın vaka bazlı sevk edildiği özel hastane/ tıp merkezi sistemine de düşer ancak İSM onayı yapılmadan sadece görüntülenebilir onay verilemez).

## 3. İSM- SEVK KABUL İŞLEMLERİ

Özel muayenehanelerden İSM onayına gönderilmiş sevklerin listelendiği ekrandır. Ekran arama kriterleri; onayla, reddet, açıklama göster ve yazdır alanlarından oluşur. Açıklama göster butonu alanında; özel muayenehane hekimlerinin, sevk ve hasta hakkında yazdığı açıklama ve bilgiler yer almaktadır.

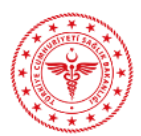

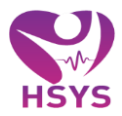

| MÜDÜRLÜĞÜ                    | Nİ ŞA YILDIRIM       | v             |                     |                     |               |                      |                                                     |                         |                   |                    |                 |                  | : #    | <b>1</b>                                                                                                    | IC/ 17                 |
|------------------------------|----------------------|---------------|---------------------|---------------------|---------------|----------------------|-----------------------------------------------------|-------------------------|-------------------|--------------------|-----------------|------------------|--------|----------------------------------------------------------------------------------------------------|------------------------|
| Gonca Aydın 🛛 🛱              | Sevk Kabul           |               |                     |                     |               |                      |                                                     |                         |                   |                    |                 |                  |        |                                                                                                    |                        |
| HSYS - MBYS                  |                      |               |                     |                     |               |                      |                                                     |                         |                   |                    |                 |                  |        |                                                                                                    |                        |
| – Sevk Kabul Listesi İSM 🛛 🗉 | Q. Arama Kriterleri  |               |                     |                     |               |                      |                                                     |                         |                   |                    |                 |                  | ¢ İşi  | lem ? E                                                                                                    | Bilgi —                |
|                              | Başlangıç Tarihi     |               | 1                   | Bitiş Tarihi        |               |                      | Hasta Kimlik Num                                    | arası                   |                   |                    | Ad Soyad        |                  |        |                                                                                                    |                        |
|                              | 13.02.2023           |               |                     | 14.02.2023          |               |                      |                                                     |                         |                   |                    |                 |                  |        |                                                                                                    |                        |
|                              | Sevk Numarası        |               |                     | Protokol Numarası   |               |                      |                                                     |                         |                   |                    |                 |                  |        |                                                                                                    |                        |
|                              |                      |               |                     |                     |               |                      |                                                     |                         |                   |                    |                 |                  |        |                                                                                                    |                        |
|                              |                      |               |                     |                     |               |                      |                                                     |                         |                   |                    |                 |                  |        | Temi                                                                                                    | izle Ara               |
|                              |                      |               |                     |                     |               |                      |                                                     |                         |                   |                    |                 |                  |        |                                                                                                    |                        |
|                              | E Sevk Kabul         |               |                     |                     |               |                      |                                                     |                         |                   |                    |                 |                  |        |                                                                                                    | _                      |
|                              |                      |               |                     |                     |               |                      |                                                     |                         |                   |                    | ÷               | ÷                | +      | em ? Bigi e<br>em ? Bigi e<br>remize<br>Redet Goris<br>Rector V<br>incodo 1 s                                                                                                    | 10                     |
|                              |                      |               |                     |                     |               |                      |                                                     | Sevk                    |                   |                    | •               |                  |        |                                                                                                    |                        |
|                              | Hasta T.C.           | Ad Soyad      | Başlangıç Tarihi    | Bitiş Tarihi        | Sevk Numarası | Protokol<br>Numarası | <ul> <li>Sevk Edilen</li> <li>Poliklinik</li> </ul> | Konsültasyon)<br>Durumu | Onayland()<br>Mi? | Reddedildi)<br>Mi? | Sevk Açıklama   | ÌSM ()<br>Durum  | Onayla | Post of the second second | Görüntüle              |
|                              | 18******84           | NÍSA YILDIRIM | 13/02/2023 14:07:32 | 14/02/2023 14:07:32 | 21306         | 94430                | KADIN<br>HASTALIKLARI<br>VE DOĞUM                   | Vaka Bazlı              | Hayır             | Hayır              | Açıklama Göster | Onay<br>Bekliyor | Onayla | Reddet                                                                                                    | Yazdı                  |
|                              | 16******36           | GONCAAYDIN    | 13/02/2023 10:46:04 | 14/02/2023 10:46:04 | 21305         | 94427                | KADIN<br>HASTALIKLARI<br>VE DOĞUM                   | Vaka Bazlı              | Evet              | Hayır              | Açıklama Göster | Onayland         | 1      |                                                                                                    | Yazdı                  |
|                              |                      |               |                     |                     |               |                      |                                                     |                         |                   |                    |                 |                  |        | önceki                                                                                                    | 1 50013                |
|                              | Gösterilen 1 - 2 Top | ilam 2 Kayıt  |                     |                     |               |                      |                                                     |                         |                   |                    |                 |                  |        |                                                                                                    | Contract of the second |

Sevk uygun ve onaylanacak ise onayla butonu kullanılarak kullanıcı uyarı ekranına yönlendirilmektedir. Onay süreci evet olarak seçildiğinde; kişi yönlendirilen hastanenin sevk kabul listesine gönderilmiş olur.

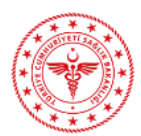

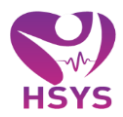

| MÜDÜRLÜĞÜ                        |                    | ×                          |                          |                     |               |                      |                                   |                                 |                   |                    |                 | 1                | <b>A</b> T <u>Y</u> |          | • =     |
|----------------------------------|--------------------|----------------------------|--------------------------|---------------------|---------------|----------------------|-----------------------------------|---------------------------------|-------------------|--------------------|-----------------|------------------|---------------------|----------|---------|
| Gonca Aydin ♂<br>▲ HSYS - MBYS 曰 | Sevk Kabul         |                            |                          |                     |               |                      |                                   |                                 |                   |                    |                 |                  |                     |          |         |
| - 🚊 Muayene 🛛 🕀                  | Q Arama Kriterleri |                            |                          |                     |               |                      |                                   |                                 |                   |                    |                 |                  | 🌣 İşlem             | ? Bilgi  | - 0     |
| Sevk Kabul Listesi               | Başlangıç Tarihi   |                            | ŧ                        | Bitiş Tarihi        |               |                      | Hasta Kimlik Num                  | arası                           |                   |                    | Ad Soyad        |                  |                     |          |         |
| Anasayfa                         |                    |                            |                          | 14.02.2023          |               | =                    |                                   |                                 |                   |                    |                 |                  |                     |          |         |
| Sevk Kabul Listesi İSM           | Sevk Numarası      |                            | 1                        | Protokol Numarası   |               |                      |                                   |                                 |                   |                    |                 |                  |                     |          |         |
| – 🗑 MBYS Aşı 🛛 🖽                 |                    |                            |                          |                     |               |                      |                                   |                                 |                   |                    |                 |                  |                     |          |         |
| – 🔲 MBYS İstatistikleri 🛛 🕀      |                    |                            |                          |                     |               |                      |                                   |                                 |                   |                    |                 |                  |                     | Temizle  | Ara     |
|                                  |                    | Onav İslemi                |                          |                     |               |                      |                                   |                                 |                   |                    |                 |                  |                     |          |         |
|                                  |                    | Caydı onayla işlemine devi | ım etmek istiyor musunuz |                     |               |                      |                                   |                                 |                   |                    |                 |                  |                     |          |         |
|                                  |                    |                            |                          |                     |               |                      |                                   |                                 |                   | Evet H             | layır           |                  |                     |          |         |
|                                  | Hasta T.C.         | Ad Soyad                   | Başlangıç Tarihi         | )<br>Bitiş Tarihi   | Sevk Numarası | Protokol<br>Numarası | Sevk Edilen OPoliklinik           | Sevk<br>Konsültasyon)<br>Durumu | Onayland()<br>Mi? | Reddedildi)<br>Mi? | Sevk Açıklama   | İSM On           | ayla Red            | ddet Gi  | ¢       |
|                                  | 18*****84          | NÍSA YILDIRIM              | 13/02/2023 14:07:32      | 14/02/2023 14:07:32 | 21306         | 94430                | KADIN<br>HASTALIKLARI<br>VE DOĞUM | Vaka Bazlı                      | Hayır             | Hayır              | Açıklama Göster | Onay<br>Bekliyor | nayla Re            | eddet    | Yazdır  |
|                                  | 16*****36          | GONCA AYDIN                | 13/02/2023 10:46:04      | 14/02/2023 10:46:04 | 21305         | 94427                | KADIN<br>HASTALIKLARI<br>VE DOĞUM | Vaka Bazlı                      | Evet              | Hayır              | Açıklama Göster | Onaylandi        |                     |          | Yazdır  |
|                                  |                    | lam 2 Kayıt                |                          |                     |               |                      |                                   |                                 |                   |                    |                 |                  |                     | inceki 1 | sonraki |
|                                  |                    |                            |                          |                     |               |                      |                                   |                                 |                   |                    |                 |                  |                     |          |         |
|                                  |                    |                            |                          |                     |               |                      |                                   |                                 |                   |                    |                 |                  |                     |          |         |
|                                  |                    |                            |                          |                     |               |                      |                                   |                                 |                   |                    |                 |                  |                     |          |         |
|                                  |                    |                            |                          |                     |               |                      |                                   |                                 |                   |                    |                 |                  |                     |          |         |
|                                  |                    |                            |                          |                     |               |                      |                                   |                                 |                   |                    |                 |                  |                     |          |         |
|                                  |                    |                            |                          |                     |               |                      |                                   |                                 |                   |                    |                 |                  |                     |          |         |

Sevk işleme uygun değil ve red edilecek ise red butonu kullanılarak kullanıcı uyarı ekranına yönlendirilmektedir; ilgili alana açıklama girilmesi zorunlu olup işlem tamamlandıktan sonra evet seçilebilmektedir.

| ANKARA IL SAĞLIK<br>MÜDÜRLÜĞÜ      | SEÇÎLÎ HASTA:<br>NÎSA YILDIRI | M Y                       |                         |                              |       |       |                                   |            |      |           |                 | !         | <b>A<sup>O</sup> 9</b> | * 3      | •=      |
|------------------------------------|-------------------------------|---------------------------|-------------------------|------------------------------|-------|-------|-----------------------------------|------------|------|-----------|-----------------|-----------|------------------------|----------|---------|
| Gonca Aydın 🛛 😂<br>🏚 HSYS - MBYS 🗖 | Sevk Kabul                    |                           |                         |                              |       |       |                                   |            |      |           |                 |           |                        |          |         |
| - 🛕 Muayene 🛛 🖽                    | Q Arama Kriterle              | ri                        |                         |                              |       |       |                                   |            |      |           |                 |           | 🌣 İşlem                | ? Bilg   | - 0     |
| Sevk Kabul Listesi                 | Başlangıç Tarif               | ni                        |                         | Bitiş Tarihi                 |       |       | Hasta Kimlik Numa                 | irasi      |      |           | Ad Soyad        |           |                        |          |         |
| Anasayfa                           |                               |                           |                         | 14.02.2023                   |       | =     |                                   |            |      |           |                 |           |                        |          |         |
| Sevk Kabul Listesi İSM             | Sevk Numarasi                 |                           |                         | Protokol Numarası            |       |       |                                   |            |      |           |                 |           |                        |          |         |
| - 🗑 MBYS Aşı 🛛 🕀                   |                               |                           |                         |                              |       |       |                                   |            |      |           |                 |           |                        |          |         |
| - 🛄 MBYS İstatistikleri 🕀          |                               |                           |                         |                              |       |       |                                   |            |      |           |                 |           |                        | Temizle  | Ara     |
|                                    |                               | Reddet İslemi             |                         |                              |       |       |                                   |            |      |           |                 |           |                        |          |         |
|                                    |                               | Kaydı reddet işlemine dev | am etmek istiyor musunu | ız? Lütfen açıklama giriniz. |       |       |                                   |            |      |           |                 |           |                        |          |         |
|                                    |                               | Açıklama                  |                         |                              |       |       |                                   |            |      |           |                 |           |                        |          |         |
|                                    |                               | I                         |                         |                              |       |       |                                   |            |      |           |                 |           |                        |          |         |
|                                    |                               |                           |                         |                              |       |       |                                   |            |      | Reddedild | C<br>Aciklama   |           |                        |          |         |
|                                    |                               |                           |                         |                              |       |       |                                   |            |      | Evet      | Hayır           |           |                        |          |         |
|                                    |                               |                           |                         |                              |       |       | VE DOĞUM                          |            |      |           |                 |           |                        |          |         |
|                                    | 16*****36                     | GONCA AYDIN               | 13/02/2023 10:46:04     | 14/02/2023 10:46:04          | 21305 | 94427 | KADIN<br>HASTALIKLARI<br>VE DOĞUM | Vaka Bazlı | Evet | Hayır     | Açıklama Göster | Onaylandi | 1                      |          | Yazdır  |
|                                    |                               | oplam 2 Kayıt             |                         |                              |       |       |                                   |            |      |           |                 |           |                        | önceki 1 | sonraki |
|                                    |                               |                           |                         |                              |       |       |                                   |            |      |           |                 |           |                        |          |         |
|                                    |                               |                           |                         |                              |       |       |                                   |            |      |           |                 |           |                        |          |         |
|                                    |                               |                           |                         |                              |       |       |                                   |            |      |           |                 |           |                        |          |         |
|                                    |                               |                           |                         |                              |       |       |                                   |            |      |           |                 |           |                        |          |         |
|                                    |                               |                           |                         |                              |       |       |                                   |            |      |           |                 |           |                        |          |         |
|                                    |                               |                           |                         |                              |       |       |                                   |            |      |           |                 |           |                        |          |         |
|                                    |                               |                           |                         |                              |       |       |                                   |            |      |           |                 |           |                        |          |         |

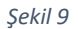

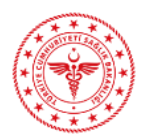

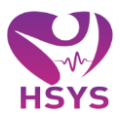

## 4. HASTANE/TIP MERKEZI- SEVK KABUL LİSTESİ

İl Sağlık Müdürlüğü tarafından onaylanmış ve özel muayenehane hekimleri tarafından onaya gönderilen hastaların listelendiği ekrandır. Ekran arama kriterleri ve sevk kabul alanlarından oluşur. Listede başlangıç - bitiş tarihi, hasta kimlik bilgisi, ad – soyad, protokol numarası ve sevk numarası kriterlerine göre arama işlemi yapılabilmektedir.

| Course Audio       | a | Oaudu Kabud             |               |                                                                                                    |                     |               |                       |                                   |                         |                   |                    |           |        |         |         |
|--------------------|---|-------------------------|---------------|----------------------------------------------------------------------------------------------------|---------------------|---------------|-----------------------|-----------------------------------|-------------------------|-------------------|--------------------|-----------|--------|---------|---------|
| Gonca Aydin        |   | Sevk Kabul              |               | Bits Tarthi         Hesta Kimilk Numarasi           14 02 2023         Image: Constraint of the series of the series |                     |               |                       |                                   |                         |                   |                    |           |        |         |         |
| -                  |   |                         |               |                                                                                                    |                     |               |                       |                                   |                         |                   |                    |           |        |         |         |
| Muayene            | 8 | Q Arama Kriterleri      |               |                                                                                                    |                     |               |                       | _                                 |                         |                   |                    |           | ¢ İş   | lem ? E | Bilgi — |
| Sevk Kabul Listesi |   | Başlangıç Tarihi        |               | Bitiş Tarih                                                                                                    | i                   |               | Hasta Kimlik N        | imarası                           |                         |                   | Ad Soyad           |           |        |         |         |
|                    |   | 13.02.2023              |               | 14.02.20                                                                                                    | 123                 | <b></b>       |                       |                                   |                         |                   |                    |           |        |         |         |
|                    |   | Sevk Numarası           |               | Protokol N                                                                                                    | lumarası            |               |                       |                                   |                         |                   |                    |           |        |         |         |
|                    |   |                         |               |                                                                                                    |                     |               |                       |                                   |                         |                   |                    |           |        | _       | _       |
|                    |   |                         |               |                                                                                                    |                     |               |                       |                                   |                         |                   |                    |           |        | Temi    | izle A  |
|                    |   |                         |               |                                                                                                    |                     |               |                       |                                   |                         |                   |                    |           |        |         |         |
|                    |   | E Sevk Kabul            |               |                                                                                                    |                     |               |                       |                                   |                         |                   |                    |           |        |         | -       |
|                    |   |                         |               |                                                                                                    |                     |               |                       |                                   |                         |                   |                    |           |        |         | 10      |
|                    |   |                         |               |                                                                                                    |                     |               |                       |                                   | Fourier                 |                   |                    |           |        |         | 10      |
|                    |   | Hasta T.C.              | Ad Soyad      | )<br>Başlangıç Tarihi                                                                                                    | Bitiş Tarihi        | Sevk Numarası | Protokol     Numarasi | Sevk Edilen O<br>Poliklinik       | Konsültasyon)<br>Durumu | Onaylandi)<br>Mr? | Reddedildi)<br>Mi? | ism Durum | Onayla | Reddet  | Görünti |
|                    |   | 18******84              | NİSA YILDIRIM | 13/02/2023 14:07:32                                                                                                    | 14/02/2023 14:07:32 | 21306         | 94430                 | KADIN<br>HASTALIKLARI<br>VE DOĞUM | Vaka Bazlı              | Hayır             | Hayır              | Onaylandı | Onayla | Reddet  | Yazd    |
|                    |   | 16*****36               | GONCAAYDIN    | 13/02/2023 10:46:04                                                                                                    | 14/02/2023 10:46:04 | 21305         | 94427                 | KADIN<br>HASTALIKLARI<br>VE DOĞUM | Vaka Bazlı              | Evet              | Hayır              | Onaylandı |        |         | Yazd    |
|                    |   | Gösterilen 1 - 2 Toplam | 2 Kayıt       |                                                                                                    |                     |               |                       |                                   |                         |                   |                    |           |        | ônceki  | 1 sonr  |
|                    |   |                         |               |                                                                                                    |                     |               |                       |                                   |                         |                   |                    |           |        |         |         |

Şekil 10

İl sağlık tarafından onaylanmış sevkler; özel hastanelerin/tıp merkezlerinin sevk listelerine düşmektedir. Kurumda görevli sevk kabul memuru listesinde bulunan hastaların sevklerini onaylama, reddetme ve hasta sevk formunu yazdırma işlemlerini yapabilmektedir.

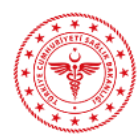

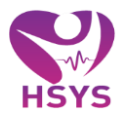

| ÖZEL LÍV HOSPITAL ANKARA         |                                |                                    |                     |                     |                       |                       |                           |                  |                    |          | • * •   | 3 🗭 🗄     |
|----------------------------------|--------------------------------|------------------------------------|---------------------|---------------------|-----------------------|-----------------------|---------------------------|------------------|--------------------|----------|---------|-----------|
| Gonca Aydın 원<br>현 HSYS - MBYS 티 | Sevk Kabul                     |                                    |                     |                     |                       |                       |                           |                  |                    |          |         |           |
| – 🚊 Muayene 🛛 🖽                  | Q Arama Kriterleri             |                                    |                     |                     |                       |                       |                           |                  |                    | © İşi    | em ? Bi | lgi — f   |
| Sevk Kabul Listesi               | Baslangic Tarihi               |                                    | Bitis Tarihi        |                     | Hasta Kimlik Numarası |                       |                           | Ad Soyad         |                    |          |         |           |
|                                  | 01.09.2022                     |                                    |                     |                     |                       |                       |                           |                  |                    |          |         |           |
|                                  | Sevk Numarası                  |                                    | Protokol Numarası   |                     |                       |                       |                           |                  |                    |          |         |           |
|                                  |                                |                                    |                     |                     |                       |                       |                           |                  |                    |          |         |           |
|                                  |                                |                                    |                     |                     |                       |                       |                           |                  |                    |          | Temiz   | le Ara    |
|                                  | Onavi                          | slemi                              |                     |                     |                       |                       |                           |                  |                    |          |         |           |
|                                  | Kaydi onayl                    | a işlemine devam etmek istiyor mus | sunuz?              |                     |                       |                       |                           |                  |                    |          |         |           |
|                                  |                                |                                    |                     |                     |                       | E                     | vet Hayır                 |                  |                    |          |         |           |
|                                  | Hasta T.C.                     | Ad Soyad                           | Başlangıç Tarihi    | Bitiş Tarihi        | Sevk Numarası         | O Protokol O Numarasi | Sevk Edilen<br>Poliklinik | Onaylands<br>Mr? | Reddedildi.<br>Mi? | Onayla O | Reddet  | Görüntüle |
|                                  | 34*****66                      | ONUR CEYLAN                        | 26/09/2022 17:33:43 | 27/09/2022 17:33:43 | 21260                 | 94295                 | GÖĞÜS<br>CERRAHÍSÍ        | Hayır            | Hayır              | Onayla   | Reddet  | Yazdır    |
|                                  | 34*****62                      | SERCAN ERTUĞRUL                    | 20/09/2022 12:29:38 | 21/09/2022 12:29:38 | 21259                 | 94285                 | GÖĞÜS<br>CERRAHİSİ        | Evet             | Hayır              |          |         | Yazdır    |
|                                  | 15*****20                      | GÜNGÖR GÜNER                       | 15/09/2022 15:54:16 | 16/09/2022 15:54:16 |                       | 94290                 |                           | Evet             | Hayır              |          |         | Yazdır    |
|                                  | 40*****92                      | CEYHUN ASTANOĞLU                   | 15/09/2022 14:41:05 | 16/09/2022 14:41:05 |                       | 94289                 |                           | Hayır            | Evet               |          |         | Yazdır    |
|                                  | 16*****36                      | GONCAAYDIN                         | 15/09/2022 14:30:51 | 16/09/2022 14:30:51 |                       | 94288                 |                           | Hayır            | Evet               |          |         | Yazdır    |
|                                  | 16*****36                      | GONCA AYDIN                        | 13/09/2022 14:38:36 | 14/09/2022 14:38:36 | 21249                 | 94286                 |                           | Hayır            | Evet               |          |         | Yazdır    |
|                                  | 34*****62                      | SERCAN ERTUĞRUL                    | 13/09/2022 13:37:20 | 14/09/2022 13:37:20 | 21248                 | 94285                 |                           | Hayır            | Evet               |          |         | Yazdır    |
|                                  | 34*****62                      | SERCAN ERTUĞRUL                    | 13/09/2022 13:28:44 | 14/09/2022 13:28:44 | 21247                 | 94284                 |                           | Hayır            | Hayır              | Onayla   | Reddet  | Yazdır    |
|                                  | 16*****36                      | GONCAAYDIN                         | 13/09/2022 13:14:52 | 14/09/2022 13:14:52 | 21246                 | 94281                 |                           | Evet             | Hayır              |          |         | Yazdır    |
|                                  | 16*****36                      | GONCAAYDIN                         | 13/09/2022 13:00:40 | 14/09/2022 13:00:40 | 21245                 | 94281                 |                           | Hayır            | Evet               |          |         | Yazdır    |
|                                  | Gösterilen 1 - 10 Toplam 10 Ka |                                    |                     |                     |                       |                       |                           |                  |                    |          | önceki  | 1 sonraki |
|                                  |                                |                                    |                     |                     |                       |                       |                           |                  |                    |          |         |           |

Onay yada red butonuna basıldığında sistem tarafından şu iki uyarı metni yer alır, ilgili duruma göre işlem seçilerek süreç sonuçlandırabilir.

|                                |                                                                                                    |                                                                                                    |                                                                                                    |                                                                                                    |                                                                                                 |                                                                                                 |                    |                                                                            |                                                                  | ! •      | ? 😤 ;  | 3                                |
|--------------------------------|----------------------------------------------------------------------------------------------------|----------------------------------------------------------------------------------------------------|----------------------------------------------------------------------------------------------------|----------------------------------------------------------------------------------------------------|-------------------------------------------------------------------------------------------------|-------------------------------------------------------------------------------------------------|--------------------|----------------------------------------------------------------------------|------------------------------------------------------------------|----------|--------|----------------------------------|
| inca Aydın 🛛 🕫<br>FYS - MBYS 🗖 | Sevk Kabul                                                                                                    |                                                                                                    |                                                                                                    |                                                                                                    |                                                                                                 |                                                                                                 |                    |                                                                            |                                                                  |          |        |                                  |
|                                | Q Arama Kriterleri                                                                                                    |                                                                                                    |                                                                                                    |                                                                                                    |                                                                                                 |                                                                                                 |                    |                                                                            |                                                                  | 🗘 İşi    | lem ?B | ilgi —                           |
|                                | Başlangıç Tarihi                                                                                                    |                                                                                                    | Bitiş Tarihi                                                                                                    |                                                                                                    | Hasta Kimlik Numarası                                                                           |                                                                                                 | A                  | ld Soyad                                                                   |                                                                  |          |        |                                  |
|                                | 01.09.2022                                                                                                    |                                                                                                    |                                                                                                    |                                                                                                    |                                                                                                 |                                                                                                 |                    |                                                                            |                                                                  |          |        |                                  |
|                                | Sevk Numarası                                                                                                    |                                                                                                    | Protokol Numarası                                                                                                    |                                                                                                    |                                                                                                 |                                                                                                 |                    |                                                                            |                                                                  |          |        |                                  |
|                                |                                                                                                    |                                                                                                    |                                                                                                    |                                                                                                    |                                                                                                 |                                                                                                 |                    |                                                                            |                                                                  |          |        |                                  |
|                                |                                                                                                    |                                                                                                    |                                                                                                    |                                                                                                    |                                                                                                 |                                                                                                 |                    |                                                                            |                                                                  |          |        | zle                              |
|                                | Silme                                                                                                    | e İslemi                                                                                                    |                                                                                                    |                                                                                                    |                                                                                                 |                                                                                                 |                    |                                                                            |                                                                  |          |        |                                  |
|                                | Sevic Kabul                                                                                                    | ddet işlemine devam etmek istiyor m                                                                                             | usunuz?                                                                                                    |                                                                                                    |                                                                                                 |                                                                                                 |                    |                                                                            |                                                                  |          |        |                                  |
|                                |                                                                                                    |                                                                                                    |                                                                                                    |                                                                                                    |                                                                                                 | E                                                                                               | vet Hayır          |                                                                            |                                                                  |          |        |                                  |
|                                |                                                                                                    |                                                                                                    |                                                                                                    |                                                                                                    |                                                                                                 | Protokol                                                                                        | Sevk Edilen        | Onavlandi                                                                  | Reddedildi                                                       |          |        |                                  |
|                                | Hasta T.C.                                                                                                    | C Ad Soyad                                                                                                    | Başlangıç Tarihi                                                                                                    | Bitiş Tarihi                                                                                                    | Sevk Numarasi                                                                                   | Numarası O                                                                                      | Poliklinik         | Mi?                                                                        | Mi?                                                              | Onayla 🖓 | Reddet | Görür                            |
|                                | 34******66                                                                                                    | ONUR CEYLAN                                                                                                    | 26/09/2022 17:33:43                                                                                                    | 27/09/2022 17:33:43                                                                                                    |                                                                                                 | 94295                                                                                           |                    | Hayır                                                                      | Hayır                                                            | Onayla   | Reddet | Ya                               |
|                                |                                                                                                    |                                                                                                    |                                                                                                    |                                                                                                    |                                                                                                 |                                                                                                 |                    |                                                                            |                                                                  |          |        | Y <sub>2</sub>                   |
|                                | 34*****62                                                                                                    | SERCAN ERTUĞRUL                                                                                                    | 20/09/2022 12:29:38                                                                                                    | 21/09/2022 12:29:38                                                                                                    | 21259                                                                                           | 94285                                                                                           |                    | Evet                                                                       | Hayır                                                            |          |        |                                  |
|                                | 34*****62                                                                                                    | SERCAN ERTUĞRUL                                                                                                    | 20/09/2022 12:29:38                                                                                                    | 21/09/2022 12:29:38                                                                                                    | 21259                                                                                           | 94285                                                                                           | GÖĞÜS<br>CERRAHİSİ | Evet                                                                       | Hayır<br>Hayır                                                   |          |        |                                  |
|                                | 34*****62<br>15*****20<br>40*****92                                                                                   | GÜNGÖR GÜNER<br>CEYHUN ASTANOĞLU                                                                                                | 20/09/2022 12:29:38<br>15/09/2022 15:54:16<br>15/09/2022 14:41:05                                                                                                    | 21/09/2022 12:29:38<br>16/09/2022 15:54:16<br>16/09/2022 14:41:05                                                                                                    | 21259<br>21253<br>21252                                                                         | 94285<br>94290<br>94289                                                                         | GÖĞÜS<br>CERRAHİSİ | Evet<br>Evet<br>Hayır                                                      | Hayır<br>Hayır<br>Evet                                           |          |        | Ya                               |
|                                | 34*****62<br>15*****20<br>40*****92<br>16*****36                                                                      | SERCAN ERTUĞRUL<br>GÜNGÖR GÜNER<br>CEYHUN ASTANOĞLU<br>GONCAAYDIN                                                               | 20/09/2022 12:29:38<br>15/09/2022 15:54:16<br>15/09/2022 14:41:05<br>15/09/2022 14:30:51                                                                                                    | 21/09/2022 12:29:38<br>16/09/2022 15:54:16<br>16/09/2022 14:41:05<br>16/09/2022 14:30:51                                                                                                    | 21259<br>21253<br>21252<br>21251                                                                | 94285<br>94290<br>94289<br>94288                                                                | GÖĞÜS<br>CERRAHİSİ | Evet<br>Evet<br>Hayır<br>Hayır                                             | Hayır<br>Hayır<br>Evet<br>Evet                                   |          |        | Ya<br>Ya<br>Ya                   |
|                                | 34*****62<br>15*****20<br>40*****92<br>16*****36<br>16*****36                                                         | SERCAN ERTUĞRUL<br>GÜNGÖR GÜNER<br>CEYHUN ASTANOĞLU<br>GONCA AYDIN<br>GONCA AYDIN                                               | 20/09/2022 12:29:38<br>15/09/2022 15:54:16<br>15/09/2022 14:41:05<br>15/09/2022 14:30:51<br>13/09/2022 14:38:36                                                                                            | 21109/2022 12 29 38<br>16/09/2022 15 54 16<br>16/09/2022 14 41 05<br>16/09/2022 14 30 51<br>14/09/2022 14 38 36                                                                                                    | 21259<br>21253<br>21252<br>21252<br>21251<br>21249                                              | 94285<br>94290<br>94289<br>94288<br>94286                                                       | GÖĞÜS<br>CERRAHİSİ | Evet<br>Evet<br>Hayır<br>Hayır<br>Hayır                                    | Hayır<br>Hayır<br>Evet<br>Evet<br>Evet                           |          |        | Ya<br>Ya<br>Ya<br>Ya             |
|                                | 34*****62<br>15*****20<br>40*****92<br>16*****36<br>16*****36<br>34*****62                                            | SERCAN ERTUĞRUL<br>GÜNGOR GÜNER<br>CEYHUN ASTANOĞLU<br>GONCA AYDIN<br>GONCA AYDIN<br>SERCAN ERTUĞRUL                            | 2009/2022 12 29 38<br>15/09/2022 15 54 16<br>15/09/2022 14 41 05<br>15/09/2022 14 30 51<br>13/09/2022 14 38 36<br>13/09/2022 13 37 20                                                                      | 21/09/2022 12 29 38<br>16/09/2022 15 54 16<br>16/09/2022 14 41 65<br>16/09/2022 14 30 51<br>14/09/2022 14 38 36<br>14/09/2022 13 37 20                                                                               | 21259<br>21253<br>21252<br>21252<br>21251<br>21249<br>21248                                     | 94285<br>94290<br>94289<br>94288<br>94288<br>94286<br>94285                                     | GOĞÜS<br>CERRAHİSİ | Evet<br>Evet<br>Hayır<br>Hayır<br>Hayır                                    | Hayır<br>Hayır<br>Evet<br>Evet<br>Evet<br>Evet                   |          |        | Ya<br>Ya<br>Ya<br>Ya<br>Ya<br>Ya |
|                                | 34****62<br>15****20<br>40*****82<br>16*****82<br>16*****82<br>34*****82<br>34*****82                                 | SERCAN ERTUĞRUL<br>QÜNGOR GÜNER<br>CEYHUN ASTANOĞLU<br>GONCA AYDIN<br>GONCA AYDIN<br>SERCAN ERTUĞRUL<br>SERCAN ERTUĞRUL         | 2009/2022 12 29 38<br>1509/2022 15 54 16<br>1509/2022 14 41 05<br>1509/2022 14 41 05<br>1509/2022 14 30 51<br>1309/2022 14 38 36<br>1309/2022 13 37 20<br>1309/2022 13 28 44                               | 2109/2022 12 29 38<br>1609/2022 15 54 16<br>1609/2022 14 41 05<br>1609/2022 14 41 05<br>1409/2022 14 30 36<br>1409/2022 13 37 20<br>1409/2022 13 37 20                                                               | 21259<br>21253<br>21252<br>21251<br>21249<br>21248<br>21248<br>21247                            | 94285<br>94290<br>94289<br>94288<br>94286<br>94286<br>94286<br>94285<br>94285                   | GOĞÜS<br>CERRAHİSİ | Evet<br>Evet<br>Hayır<br>Hayır<br>Hayır<br>Hayır                           | Hayır<br>Hayır<br>Evet<br>Evet<br>Evet<br>Evet<br>Hayır          | Onayla   | Reddet | Ya<br>Ya<br>Ya<br>Ya<br>Ya       |
|                                | 34****62<br>15*****20<br>40*****82<br>16*****82<br>34*****62<br>34*****62<br>16******62<br>16******62                 | SERCAN ERTUGRUL<br>GUNGĞR GÜNER<br>CEYHUN ASTANOĞLU<br>GONCA AYDIN<br>SERCAN ERTUĞRUL<br>SERCAN ERTUĞRUL<br>GONCA AYDIN         | 2009/2022 12 29 38<br>1609/2022 15 64 16<br>1509/2022 15 64 16<br>1509/2022 14 41 05<br>1509/2022 14 30 51<br>1309/2022 13 37 20<br>1309/2022 13 20 44<br>1309/2022 13 20 44                               | 2109/2022 12 29 38<br>1609/2022 15 54 16<br>1609/2022 14 40 5<br>1609/2022 14 30 51<br>1409/2022 14 30 51<br>1409/2022 13 37 20<br>1409/2022 13 16 52                                                                | 21259<br>21253<br>21252<br>21251<br>21249<br>21246<br>21247<br>21246                            | 94285<br>94290<br>94289<br>94288<br>94286<br>94286<br>94285<br>94285<br>94284<br>94281          | GOĞUS<br>CERRAHİSI | Evet<br>Evet<br>Hayır<br>Hayır<br>Hayır<br>Hayır<br>Evet                   | Hayır<br>Hayır<br>Evet<br>Evet<br>Evet<br>Hayır<br>Hayır         | Orayla   | Reddet | Ya<br>Ya<br>Ya<br>Ya<br>Ya<br>Ya |
|                                | 34*****82<br>65****36<br>55****36<br>34****62<br>34****62<br>54****62<br>55****36<br>55****36<br>55****36<br>55****36 | SERCAN ERTUĞRUL<br>GÜNGÖR GÜNER<br>CEYHUN ASTANOĞU<br>GONGAAYON<br>SERCAN ERTUĞRUL<br>SERCAN ERTUĞRUL<br>GONGAAYON<br>GONCAAYON | 2009/2022 12 29 38<br>16/08/2022 15 44 16<br>15/09/2022 14 41 05<br>15/09/2022 14 41 05<br>13/08/2022 14 30 55<br>13/08/2022 13 20 44<br>13/08/2022 13 20 44<br>13/08/2022 13 14 52<br>13/09/2022 13 20 44 | 2.109/2022 12:29:39<br>1609/2022 15:41:16<br>1609/2022 15:41:35<br>1609/2022 14:195<br>1409/2022 14:39:51<br>1409/2022 13:30<br>1409/2022 13:20:44<br>1409/2022 13:20:44<br>1409/2022 13:20:44<br>1409/2022 13:20:40 | 21259<br>21253<br>21252<br>21254<br>21240<br>21240<br>21247<br>21246<br>21247<br>21246<br>21247 | 94285<br>94290<br>94289<br>94289<br>94286<br>94286<br>94285<br>94285<br>94284<br>94281<br>94281 | GÖĞÜS<br>CERRAHİSI | Evet<br>Evet<br>Hayır<br>Hayır<br>Hayır<br>Hayır<br>Hayır<br>Evet<br>Hayır | Hayır<br>Hayır<br>Evet<br>Evet<br>Evet<br>Hayır<br>Hayır<br>Evet | Chayla   | Reddet |                                  |

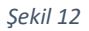

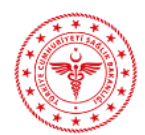

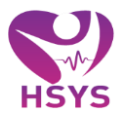

Kullanıcı onaylama yada red işlemi gerçekleştirdiği sevk formu için yazdır butonundan ilgili sevk formunu çıkartabilir.

| OZEL LIV HOSPITAL ANKARA |                                 |              |                                                                                                    | _            |                    |       |       | 1 **     | ? * ;                 | 2 ୲⇔ =     |
|--------------------------|---------------------------------|--------------|----------------------------------------------------------------------------------------------------|--------------|--------------------|-------|-------|----------|-----------------------|------------|
| <b>W</b>                 |                                 | _            | Sevk Yazdır ×                                                                                        | _            |                    |       |       |          |                       |            |
| Gonca Aydın 🛛            | Sevk Kabul                      |              |                                                                                                    |              |                    |       |       |          |                       |            |
| 🚊 HSYS - MBYS 🛛 🖻        |                                 |              | i4 4 1 of 1 ≥ ≥i 4 Pind   Next 🖳 🗘                                                                   |              |                    |       |       |          |                       |            |
| - 🏚 Muayene 🛛 🕀          | Q. Arama Kriterleri             |              |                                                                                                    |              |                    |       |       | 🗘 İşle   | m ? Bilgi             | - 0        |
| Sevk Kabul Listesi       | Başlangıç Tarihi                |              |                                                                                                    |              | Ad Soyar           | 1     |       |          |                       |            |
|                          | 01.09.2022                      |              |                                                                                                    |              |                    |       |       |          |                       |            |
|                          | Sevk Numarası                   |              |                                                                                                    |              |                    |       |       |          |                       |            |
|                          |                                 |              | HASTA SEVK FORMU                                                                                     |              |                    |       |       |          |                       |            |
|                          |                                 |              | FORMU DÜZENLEYEN HİZMET SUNUCUSU MEYS<br>İk ki ku tan yapılık                                        |              |                    |       |       |          | Ternizle              | Ara        |
|                          |                                 |              | GÜNCELLEME TARIHI 27.00.2022 10:18:05                                                                |              |                    |       |       |          |                       |            |
|                          |                                 |              | SEVRI YAPAN BIRIM : ÖZEL LİV HOSPITAL ANKARA                                                         |              | _                  | _     |       |          | _                     |            |
|                          | Everle alta                     |              | HASTANIN ADI SOVADI : ONUR CEVLAN TC KİMLİKIND : XXXXXXXXXXXXXXXXXXXXXXXXXXXXXXXXXXX                 |              |                    |       |       |          |                       |            |
|                          |                                 |              | PROTOKOL NO : OP23124 SEVK NUMARASI : 21200                                                          |              |                    |       |       |          |                       | 10 *       |
|                          | Hasta T.C.                      | Ad Soyad     | TANILAR :                                                                                            | Iol Numarasi | Poliklinik         | Mr?   | Mi?   | Onayla 😳 | Reddet <sup>©</sup> G | orüntüle C |
|                          | 34*****66                       | ONUR CEYLAN  | 200 8 OENEL MUAVENELER, DIĞER                                                                        |              | GÖĞÜS<br>CERRAHİSÌ | Hayır | Hayır | Onayla   | Reddet                | Vazdır     |
|                          | 34*****62                       | SERCAN ERTUĞ | SEVK EDILDIĞI BRANŞ:         GÖĞÜS CERRAHİSI           SEVK GEREKCEŞİ:         100100 - (CLT BAKIMI) |              | GÖĞÜS              | Evet  | Hayır |          |                       | Yazdır     |
|                          | 15*****20                       | GÜNGÖR GÜNE  | and an angle in the second                                                                           |              | CERIGINISI         | Evet  | Hayır |          |                       | Yazdır     |
|                          | 40******92                      | CEYHUN ASTAN |                                                                                                    |              |                    | Hayır | Evet  |          |                       | Yazdır     |
|                          | 16******36                      | GONCA AYDIN  | SILVK EDEN HEKIM : EIAŞHERIMLIK ONAYI :<br>KAŞE JİNZA GONCARIDIN                                     |              |                    | Hayır | Evet  |          |                       | Yazdır     |
|                          | 16*****36                       | GONCA AYDIN  | OZELLUY HOSPITAL ANKARA<br>Dip. Tea. No:<br>DKVIS Kadu. 456117                                       |              |                    | Hayır | Evet  |          |                       | Yazdır     |
|                          | 34*****62                       | SERCAN ERTUG | Brang Kodu: 1600                                                                                     |              |                    | Hayır | Evet  |          |                       | Yazdır     |
|                          | 34******62                      | SERCAN ERTUĞ |                                                                                                    |              |                    | Hayır | Hayır | Onayla   | Reddet                | Yazdır     |
|                          | 16*****36                       | GONCA AYDIN  |                                                                                                    |              |                    | Evet  | Hayır |          |                       | Yazdır     |
|                          | 16*****36                       | GONCA AYDIN  |                                                                                                    |              |                    | Hayır | Evet  |          |                       | Yazdır     |
|                          | Gösterilen 1 - 10 Toplam 10 Kay | nt           |                                                                                                    |              |                    |       |       |          | önceki 1              | sorraki    |
|                          |                                 |              |                                                                                                    |              |                    |       |       |          |                       |            |
|                          |                                 |              |                                                                                                    |              |                    |       |       |          |                       |            |
|                          |                                 |              |                                                                                                    |              |                    |       |       |          |                       |            |
|                          |                                 |              |                                                                                                    |              |                    |       |       |          |                       |            |
|                          |                                 |              |                                                                                                    |              |                    |       |       |          |                       |            |
|                          |                                 |              |                                                                                                    |              |                    |       |       |          |                       |            |
|                          |                                 |              |                                                                                                    |              |                    |       |       |          |                       |            |
|                          |                                 |              |                                                                                                    |              |                    |       |       |          |                       |            |
|                          |                                 |              |                                                                                                    |              |                    |       |       |          |                       |            |
|                          |                                 |              |                                                                                                    |              |                    |       |       |          |                       |            |
|                          |                                 |              |                                                                                                    |              |                    |       |       |          |                       |            |

Şekil 13

Sevk onaylanarak hastane tarafından sürecin tamamlanması halinde ise ilgili işlem ekranda bu şekilde sonlanmaktadır.

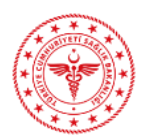

## HSYS – MBYS KULLANIM KILAVUZU

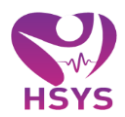

| 02                 | ZEL ANKARA UMUT<br>HASTANESI |                           |                    |               |              |                   |                     |                |                      |                                   |                         |                   |                    |           | ! 40   | ? 🐔       | 2 ☞ =     |
|--------------------|------------------------------|---------------------------|--------------------|---------------|--------------|-------------------|---------------------|----------------|----------------------|-----------------------------------|-------------------------|-------------------|--------------------|-----------|--------|-----------|-----------|
| Gonca A            | Aydın                        | ø                         | Sevk Kabul         |               |              |                   |                     |                |                      |                                   |                         |                   |                    |           |        |           |           |
| 👮 нsүs - I         | MBYS                         | 8                         |                    |               |              |                   |                     |                |                      |                                   |                         |                   |                    |           |        |           |           |
| - 🚊 Mu             | uayene                       | 8                         | Q Arama Kriterleri |               |              |                   |                     |                |                      |                                   |                         |                   |                    |           | 🌣 İşi  | em ?      | Bilgi — C |
| Sevk Kabul Listesi |                              | Başlangıç Tarihi          |                    |               | Bitiş Tarihi |                   |                     | Hasta Kimlik M |                      | Ad Soyad                          |                         |                   |                    |           |        |           |           |
|                    |                              |                           | 13.02.2023         |               |              | 14.02.2023        |                     |                |                      |                                   |                         |                   |                    |           |        |           |           |
|                    |                              |                           | Sevk Numarası      |               |              | Protokol Numarası |                     |                |                      |                                   |                         |                   |                    |           |        |           |           |
|                    |                              |                           |                    |               |              |                   |                     |                |                      |                                   |                         |                   |                    |           |        | Term      | izle Ara  |
|                    |                              |                           |                    |               |              |                   |                     |                |                      |                                   |                         |                   |                    |           |        |           | 100       |
|                    |                              |                           | -                  |               |              |                   |                     |                |                      |                                   |                         |                   |                    |           |        |           |           |
|                    |                              |                           | 😑 Sevk Kabul       |               |              |                   |                     |                |                      |                                   |                         |                   |                    |           |        |           |           |
|                    |                              |                           |                    |               |              |                   |                     |                |                      |                                   | fault                   |                   |                    |           |        |           | 10 🗸      |
|                    |                              |                           | Hasta T.C.         | Ad Soyad      | Başlangıç Ta | rihi              | Bitiş Tarihi        | Sevk Numarası  | Protokol<br>Numarası | Sevk Edilen OPoliklinik           | Konsültasyon)<br>Durumu | Onaylandi)<br>Mi? | Reddedildi)<br>Mi? | isM Durum | Onayla | Reddet    | Görüntüle |
|                    |                              |                           | 18******84         | NÎSA YILDIRIM | 13/02/2023   | 14:07:32          | 14/02/2023 14:07:32 | 21306          | 94430                | KADIN<br>HASTALIKLARI<br>VE DOĞUM | Vaka Bazlı              | Evet              | Hayır              | Onaylandı |        |           | Yazdır    |
|                    |                              |                           | 16******36         | GONCAAYDIN    | 13/02/2023   | 10:46:04          | 14/02/2023 10:46:04 | 21305          | 94427                | KADIN<br>HASTALIKLARI<br>VE DOĞUM | Vaka Bazlı              | Evet              | Hayır              | Onaylandı |        |           | Yazdır    |
|                    |                              | Gösterilen 1 - 2 Toplam 2 | ? Kayıt            |               |              |                   |                     |                |                      |                                   |                         |                   |                    |           | ŏnceki | 1 sonraki |           |
|                    |                              |                           |                    |               |              |                   |                     |                |                      |                                   |                         |                   |                    |           |        |           |           |
|                    |                              |                           |                    |               |              |                   |                     |                |                      |                                   |                         |                   |                    |           |        |           |           |
|                    |                              |                           |                    |               |              |                   |                     |                |                      |                                   |                         |                   |                    |           |        |           |           |
|                    |                              |                           |                    |               |              |                   |                     |                |                      |                                   |                         |                   |                    |           |        |           |           |
|                    |                              |                           |                    |               |              |                   |                     |                |                      |                                   |                         |                   |                    |           |        |           |           |
|                    |                              |                           |                    |               |              |                   |                     |                |                      |                                   |                         |                   |                    |           |        |           |           |
|                    |                              |                           |                    |               |              |                   |                     |                |                      |                                   |                         |                   |                    |           |        |           |           |

Şekil 14